Here's how to apply for a MSU graduate certificate: Follow the path below to access the reactivate application.

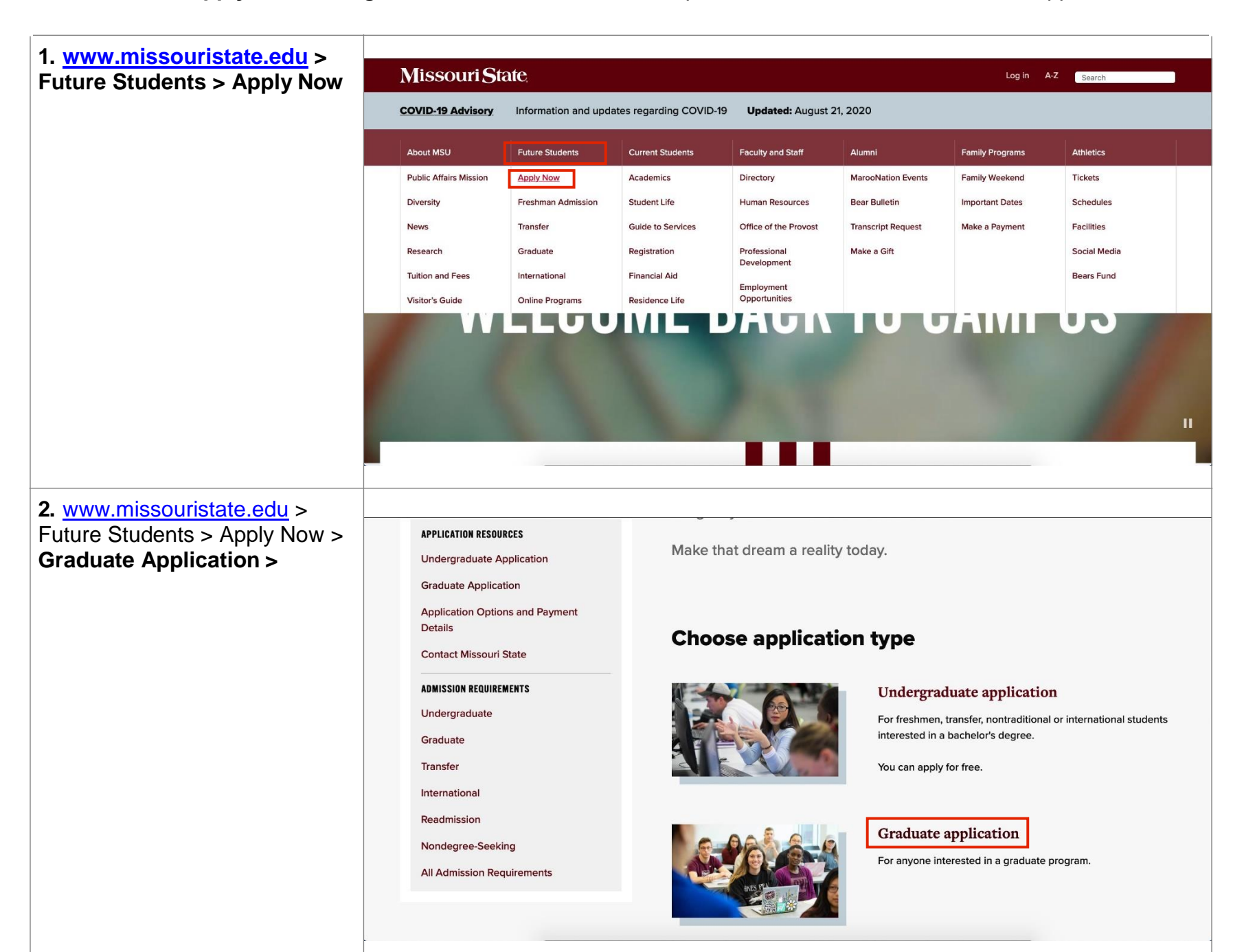

| 4. Click on the Add Certificate Program  Physician assistant studies (M5)  Registered nurse first assist orduate certificate Second Work, Master of (M5W) Second Work, Master of (M5W) Second Work, Master of (M5W)  It you have previously attended as a graduate student and wish to return to the same graduate program you previously attended as a graduate student and wish to return to the same graduate program you have previously attended as a graduate student and wish to return to the same graduate program you have previously attended as a graduate student and wish to return to the same graduate program you have submitted a GradCAS application for Spring 2020, Summer 2020, Fall 2020 or Spring 2021 and wish to apply to a new graduate program choose the link below:  IPPLY TO HEW GRADUATE PROGRAM | 3. Graduate Application > scroll<br>toward the bottom of the page<br>to Alternative Scenarios | Physician assistant studies (MS)     Registered nurse first assist graduate certificate     Social Work. Master of (MSW)     Speech-Language Pathology (MS)     If you have previously attended as a graduate student and wish to return to the same graduate program you previously enrolled in or wish to add or change a program, choose the appropriate link below:     MDD CERTIFICATE PROGRAM     REACTIVATE/CHANGE PROGRAM     If you have submitted a GradCAS application for Spring 2020, Summer 2020, Fall 2020 or Spring 2021 and wish to apply to a new graduate program choose the link below:     APPLY TO NEW GRADUATE PROGRAM                                 |
|----------------------------------------------------------------------------------------------------|-----------------------------------------------------------------------------------------------|----------------------------------------------------------------------------------------------------|
|                                                                                                    | 4. Click on the Add Certificate<br>Program                                                    | <ul> <li>Physician assistant studies (MS)</li> <li>Registered nurse first assist graduate certificate</li> <li>Social Work, Master of (MSW)</li> <li>Speech-Language Pathology.(MS)</li> </ul> <b>Alternative scenarios</b> If you have previously attended as a graduate student and wish to return to the same graduate program you previously enrolled in or wish to add or change a program, choose the appropriate link below: <b>ADD CERTIFICATE PROGRAM</b> If you have submitted a GradCAS application for Spring 2020, Summer 2020, Fall 2020 or Spring 2021 and wish to apply to a new graduate program choose the link below: <b>APPLY TO NEW GRADUATE PROGRAM</b> |

| 5. Click on the <b>First Time User</b><br><b>Account Creation</b> link to assign<br>yourself a new login and pin | Application for Admission                                                                                                    |  |  |  |
|----------------------------------------------------------------------------------------------------|----------------------------------------------------------------------------------------------------|--|--|--|
|                                                                                                    | CONSENT FOR USE OF PERSONAL INFORMATION                                                                                                    |  |  |  |
|                                                                                                    | During the application and admissions process you will be asked to enter personal information. Examples include legal name, chosen name, date of birth, and social security number.<br>Missouri State University collects this information to enroll you into the university and to comply with federal and state law. |  |  |  |
| used for the application.                                                                                        | Unless required by law or authorized by university policy, Missouri State University will not share your personal information. Any sensitive information, including past disciplinary or criminal actions, is used only for admission purposes.                                                                        |  |  |  |
|                                                                                                    | By creating a login and PIN, you give consent for Missouri State University to use the data you provide for admission purposes. If you have concerns regarding this request, please contact your respective admissions office.                                                                                         |  |  |  |
|                                                                                                    | Start an Application                                                                                                    |  |  |  |
|                                                                                                    | If this is your first time to apply for admission to Missouri State or you've forgotten your ID and or pin, select first time user account creation link below.                                                                                                    |  |  |  |
|                                                                                                    | You will be asked to create an application login ID and six digit PIN. Please write down your login ID and PIN. You will need them in case you login to complete this application or check your application status at a later time. Your login ID and PIN are not the same as your BearPass Number (M-Number).         |  |  |  |
|                                                                                                    | Application to Add, Change, or Reactivate                                                                                                    |  |  |  |
|                                                                                                    | If you need to complete a previously started and unsubmitted application, log in below with the ID and PIN that you created when you started the application. This login area is only for the application for admission. A permanent student ID will be assigned when your application is processed.                   |  |  |  |
|                                                                                                    | Login ID:                                                                                                    |  |  |  |
|                                                                                                    | PIN:                                                                                                    |  |  |  |
|                                                                                                    | Login                                                                                                    |  |  |  |
|                                                                                                    | First time user account creation                                                                                                    |  |  |  |
|                                                                                                    | Return to Graduate Admissions                                                                                                    |  |  |  |
| 6. click on the ' <b>REACTIVATION</b>                                                                            |                                                                                                    |  |  |  |
|                                                                                                    |                                                                                                    |  |  |  |
| PROGRAM' LINK (NOT                                                                                               | HELP EXIT                                                                                                    |  |  |  |
| UNDERGRADUATE READMIT)                                                                                           | Select an Application Type                                                                                                    |  |  |  |
|                                                                                                    | • To apply, select the appropriate application type from the drop-down menu at the bottom of this page. A description of each application is listed below.                                                                                                    |  |  |  |
|                                                                                                    | Please choose one of the following options.                                                                                                    |  |  |  |
|                                                                                                    | <ul> <li>Readmit Undergraduate         <ul> <li>Students who attended as a degree seeking undergraduate and have been out more than one year and those students who were suspended when last in atten</li> </ul> </li> </ul>                                                                                           |  |  |  |
|                                                                                                    | use the Readmit Undergraduate Application. <ul> <li>If you were a non-degree seeking student and wish to become a degree-seeking undergraduate student, you will need to use the First Time in College or Transfer</li> <li>Undergraduate applications</li> </ul>                                                      |  |  |  |
|                                                                                                    | Reactivate or Add Graduate Program                                                                                                    |  |  |  |
|                                                                                                    | <ul> <li>Students who attended Missouri State University as a graduate student and have been out more than one year and plan to return to the same graduate program previously enrolled in.</li> </ul>                                                                                                    |  |  |  |
|                                                                                                    | <ul> <li>Current Missouri State University graduate students wanting to add a graduate certificate to a current Master's degree program.</li> </ul>                                                                                                    |  |  |  |
|                                                                                                    | Application Type: 6-Reactivate/Add Grad Program                                                                                                    |  |  |  |
|                                                                                                    | Continue                                                                                                    |  |  |  |
|                                                                                                    | Return to Homepage                                                                                                    |  |  |  |
|                                                                                                    |                                                                                                    |  |  |  |
|                                                                                                    |                                                                                                    |  |  |  |
|                                                                                                    | RELEASE: 8.7.2                                                                                                    |  |  |  |
|                                                                                                    | RELEASE: 8.7.2<br>© 2020 Ellucian Company L.P. and its affiliates.                                                                                                    |  |  |  |
|                                                                                                    | RELEASE: 8.7.2<br>© 2020 Ellucian Company L.P. and its affiliates.                                                                                                    |  |  |  |

| 7. Select the appropriate entry<br>term and fill the required<br>information. | Missouri State.                                                                                                    |           |
|-------------------------------------------------------------------------------|----------------------------------------------------------------------------------------------------|-----------|
|                                                                               | Apply for Admissions                                                                                                    | HELP EXIT |
|                                                                               | Select an Admission Term and enter your name.  Fill term starts in January Summer term starts in January  - indicates a required field.  Application Type: 6-Reactivate/Add Grad Program Admission Term: First Name:  First Name:  Fill Out Application  Return to Application Menu  RELEASE: 8.7.2 |           |

| <ul> <li>8. The planned course of study would be the <u>certificate</u> you choose:</li> <li>School Counseling – Graduate Certificate</li> </ul>                                     |                                                                                                    |                                                                                                    |
|----------------------------------------------------------------------------------------------------|----------------------------------------------------------------------------------------------------|----------------------------------------------------------------------------------------------------|
| <ul> <li>Play Therapy –<br/>Graduate Certificate</li> </ul>                                                                                                    | Planned Course of Study (Checklist item 4 of 5)                                                                                                    |                                                                                                    |
| <ul> <li>Comprehensive<br/>Systems of Support –<br/>Graduate Certificate<br/>(Special Ed)</li> <li>Orientation &amp; Mobility –<br/>Graduate Certificate<br/>(Special Ed)</li> </ul> | <ul> <li>Please indicate the academic program for which you are interested. You may change your program at a later time, if desired.</li> <li>Navigation tip: When you have entered your information and wish to save your changes, you may select:         <ul> <li>Checklist to return to the Application Checklist</li> <li>Continue to go to the next section</li> <li>Finish Later to return to the application menu.</li> </ul> </li> <li>To exit this page without saving your changes, use the Return to Checklist Without Saving Changes link.</li> <li>If you are completing an application as a first-time in college, transfer, readmit, or international undergraduate student, and from the drop down menu below, please see this page.</li> <li>Programs that begin with Pre- represent preprofessional advisement areas, not majors. You will choose a major after consult</li> <li>- indicates a required field.</li> <li>Please select your planned course of study:•</li> </ul> | If you are not sure, select "Undeclared major."<br>have questions regarding the selection of a planned major<br>ation with your advisor. |
| <ul> <li>Special Education<br/>Director – Graduate<br/>Certificate</li> <li>Special Education Tech<br/>&amp; Innovation – Graduate<br/>Certificate</li> </ul>                        | So we can serve you most efficiently, in the box to the right, enter the item number of the phrase below that bes describes how you <i>prefer</i> to take your classes.  1. During the day, on-campus 2. During the evening, on-campus 3. Online 4. Combination of day, evening, and online 5. Combination of evening and online *                                                                                                    |                                                                                                    |
| <ul> <li>Autism Spectrum<br/>Disorders – Graduate<br/>Certificate (Special Ed)</li> </ul>                                                                                            |                                                                                                    |                                                                                                    |